## 11.x에서 12.1로의 Prime Collaboration Assurance 마이그레이션

#### 목차

<u>소개</u>

<u>사전 요구 사항</u>

<u>요구 사항</u> <u>사용되는 구성 요소</u>

#### <u>구성</u>

<u>1단계. RPM 파일 설치</u> 2단계. 패키지가 설치된 11.X 서버에서 백업 시작 <u>3단계. DMA를 사용하여 PCA 12.X로 데이터 마이그레이션</u> <u>다음을 확인합니다.</u>

<u>문제 해결</u>

#### 소개

이 문서에서는 PCA(Prime Collaboration Assurance) 11.x에서 PCA 12.1로 마이그레이션하는 절차 를 단계별로 설명합니다.

#### 사전 요구 사항

요구 사항

다음 주제에 대한 지식을 보유하고 있으면 유용합니다.

- 지원되는 마이그레이션 버전의 PCA 11.x
- CCO(Cisco Cloud Orchestrator) 서버에서 다운로드한 DMA(Data Migration Assistant) 파일
- 보안 FTP(SFTP) 서버

사용되는 구성 요소

이 문서의 정보는 다음 소프트웨어 및 하드웨어 버전을 기반으로 합니다.

- PCA 12.1
- PCA 11.x

이 문서의 정보는 특정 랩 환경의 디바이스를 토대로 작성되었습니다. 이 문서에 사용된 모든 디바 이스는 초기화된(기본) 컨피그레이션으로 시작되었습니다. 현재 네트워크가 작동 중인 경우 모든 명령의 잠재적인 영향을 미리 숙지하시기 바랍니다. 1단계. RPM 파일 설치

- CCO 사이트에서 rpm 파일을 다운로드합니다. 이 파일은 PCA 12.X 플랫폼에서 읽을 수 있는 형식으로 PCA 11.x 서버에서 백업을 생성하는 데 필요합니다.
- 파일을 아래에 놓고 파일 무결성을 확인하고 md5sum을 확인합니다.

md5sum을 CCO 사이트에 언급된 것과 일치시킵니다.

```
[root@PCA ~] # cd /opt/
[root@PCA opt]# 1s -1rt
total 384
drwxr-xr-x 3 cmuser cmuser
                            4096 Oct 24 2013 CSCOpx
                           4096 Oct 24 2013 META-INE
drwxr-xr-x 2 root root
drwx---- 2 root
                          16384 Jan 31 2017 lost+found
                   root
drwxr-xr-x 8 root root
                           4096 Feb 9 22:30 system
                            4096 Feb 9 22:34 postgres
drwxr-xr-x 3 root root
drwxr-xr-x 3 root
                            4096 Feb 9 22:36 CSCOlumos
                   root
                            4096 Feb 9 22:36 emms
drwxr-xr-x 14 cmuser cmuser
                            4096 Feb 9 22:40 pa
drwxr-xr-x 7 root root
drwxr-xr-x 2 root gadmin
                            4096 Feb 16 19:40 backur
                            4096 Feb 21 22:12 bkptest
drwxr-xr-x 2 root root
drwxr-xr-x 2 root root
                            4096 May 28 19:34
-rw-r--r-- l root root
                          325918 May 29 09:43
[root@PCA opt]# md5sum CSCOpca-dma-1.0-1.x86 64.rpm
c893127789fe511f17b7a20f6c88242e CSCOpca-dma-1.0-1.x86 64.rpm
[root@PCA opt]#
```

• 다음 명령을 사용하여 rpm 파일을 설치합니다.

rpm -ivh CSCOpca-dma-1.0-1.x86\_64.rpm

• rpm이 성공적으로 설치되었는지 확인합니다.

#### [root@PCA opt]# rpm -qa | grep -i CSCOpca-dma CSCOpca-dma-1.0-1

2단계. 패키지가 설치된 11.X 서버에서 백업 시작

• 이 스크립트를 실행하여 백업을 시작합니다. IP, 포트 번호, 사용자 이름, 경로와 같은 SFTP 서버에 대한 매개변수를 묻는 메시지가 표시됩니다.

./pcandma.sh

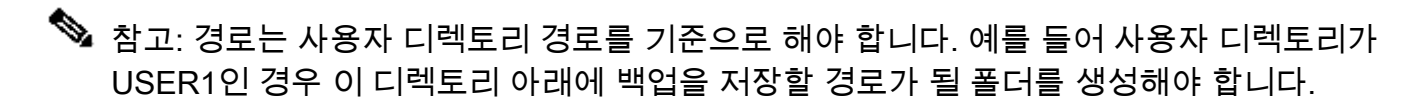

/USER1/PCA/pca

pca는 서버의 호스트 이름입니다(여기서 백업을 선택합니다).

PCA는 언급된 경로입니다.

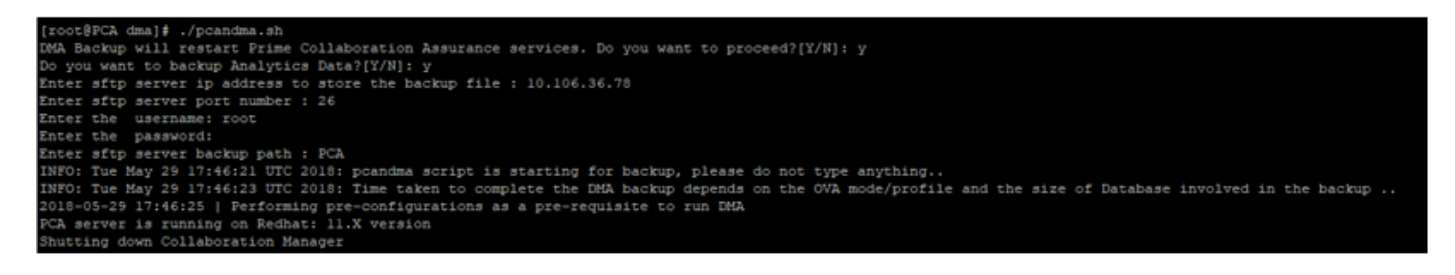

• 스크립트는 대상 폴더가 있는지 확인합니다. 그렇지 않으면 폴더가 만들어집니다.

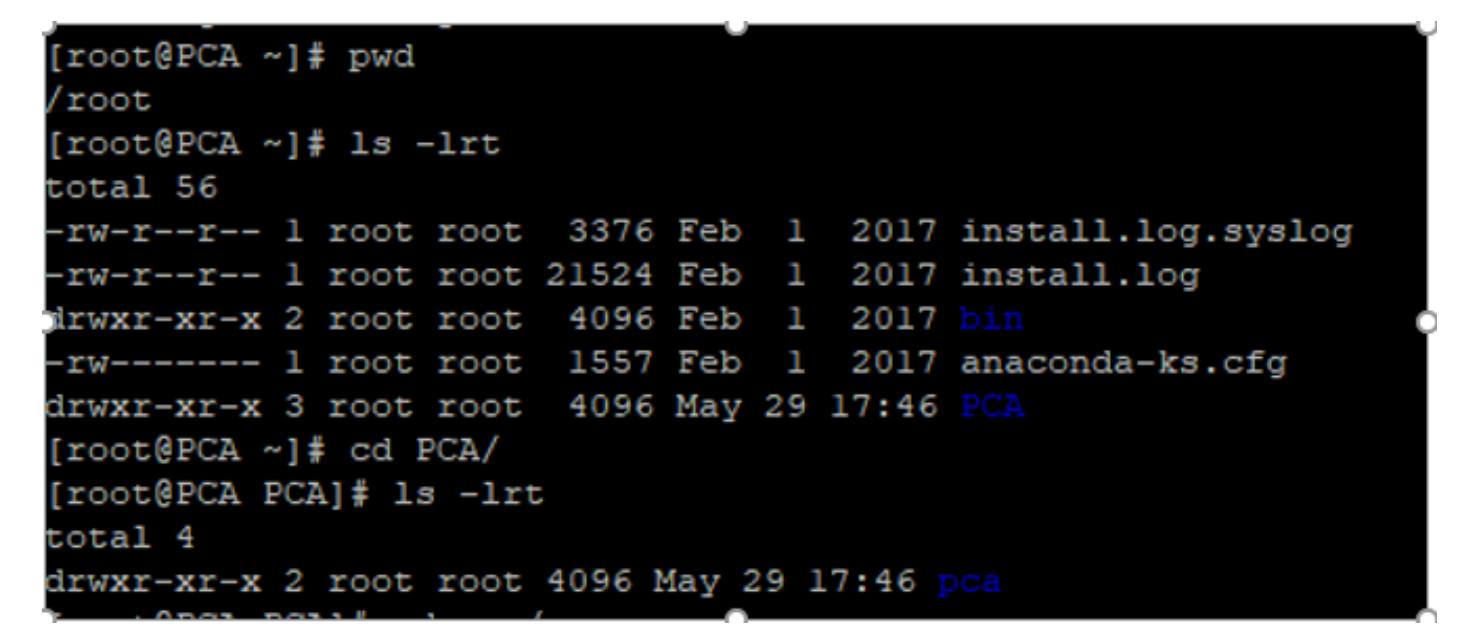

• 디렉토리가 없으면 PCA는 자동으로 다음 중 하나를 생성합니다.

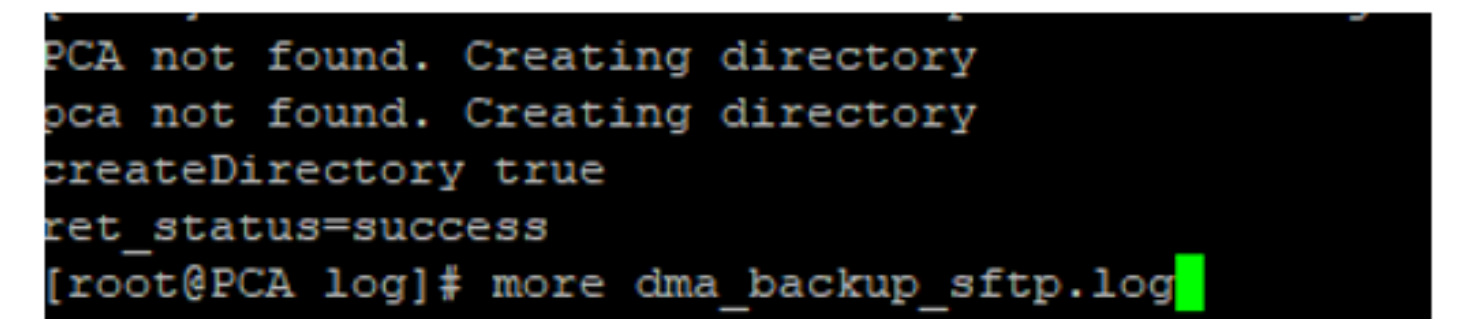

• 백업은 SFTP 서버로 전송하기 전에 /opt/tempbackups/DMA\_Backup/backup/appcomponent 경로에 로컬 서버에 저장됩니다.

| [root@PCA appcomponent]#      |      |        | ls -1  | lrt    |       |      |       |       |  |
|-------------------------------|------|--------|--------|--------|-------|------|-------|-------|--|
| total 32                      |      |        |        |        |       |      |       |       |  |
| drwxr-xr-x                    | 3    | root   | root   | 4096   | May   | 29   | 17:52 |       |  |
| drwxr-xr-x                    | 3    | root   | root   | 4096   | May   | 29   | 17:52 |       |  |
| drwxr-xr-x                    | 4    | root   | root   | 4096   | May   | 29   | 17:52 |       |  |
| drwxrwxrwx                    | 2    | root   | root   | 4096   | May   | 29   | 17:52 | db    |  |
| drwxr-xr-x                    | 4    | root   | root   | 4096   | May   | 29   | 17:52 |       |  |
| drwxr-xr-x                    | 35   | root   | root   | 12288  | May   | 29   | 17:52 |       |  |
| [root@PCA appcomponent] # pwd |      |        |        |        |       |      |       |       |  |
| /opt/tempba                   | acku | ups/DN | 1A_Bac | kup/ba | ackup | o/ap | pcomp | onent |  |
| [root@PCA a                   | appo | compor | nent]# |        |       |      |       |       |  |

• DMA 백업이 완료되면 파일이 대상 폴더의 SFTP 서버에 배치됩니다.

```
ade # cd /root/PCA/pca/
ade # ls -lrt
total 815188
-rw-rw-r-- 1 root root 820527968 May 29 18:06 Assurance_Backup.tar.gz
-rw-rw-r-- 1 root root 13390800 May 29 18:06 Analytics_Backup.tar.gz
```

• 서비스가 시작되는 동안 약간의 지연이 발생할 수 있습니다. 다음과 같은 로그가 표시됩니다.

모든 서비스가 나올 때까지 기다리는 것이 좋습니다.

10.106.36.78 ping statistics packets transmitted, 1 received, 0% packet loss, time Oms rtt min/avg/max/mdev = 0.030/0.030/0.030/0.000 ms INFO: Tue May 29 18:06:50 UTC 2018 postgresql.conf backup in cpcm\_data found....cpc\_toposerver: no process killed cpc\_ipslaserver: no process killed cpc\_smdbmonitor: no process killed cpc\_qovr: no process killed cpc\_sshd: no process killed cpc stserver: no process killed cpc\_srstserver: no process killed cpc\_ipiudataserver: no process killed cpc pifserver: no process killed cpc\_qovmserver: no process killed cpc\_gpf: no process killed cpc segserver: no process killed cpc datapurge: no process killed Stopping emsam fault Stopping emsam\_poller Stopping emsam\_sessionmon Stopping emsam\_troubleshoot Stopping emsam\_tomcat Stopping emsam\_inventory Stopping Analytics PostgreSQL Server ... Stopping CPC PostgreSQL Server .. INFO: Tue May 29 18:10:50 UTC 2018: Starting all processes INFO: Tue May 29 18:10:50 UTC 2018: EmsamUp: false , process\_count: 0, i: 1 INFO: Tue May 29 18:10:50 UTC 2018: Sleep for 5 min.. Emsam not UP. isEmsamUp: false , process\_count: 0, i: 1 INFO: Tue May 29 18:15:51 UTC 2018: EmsamUp: false , process\_count: 16, i: 2 INFO: Tue May 29 18:15:51 UTC 2018: Sleep for 5 min.. Emsam not UP. isEmsamUp: false , process\_count: 16, i: 2 INFO: Tue May 29 18:20:51 UTC 2018: EmsamUp: false , process\_count: 23, i: 3 INFO: Tue May 29 18:20:51 UTC 2018: Sleep for 5 min.. Emsam not UP. isEmsamUp: false , process\_count: 23, i: 3 INFO: Tue May 29 18:25:51 UTC 2018: EmsamUp: false , process\_count: 23, i: 4 INFO: Tue May 29 18:25:51 UTC 2018: Sleep for 5 min.. Emsam not UP. isEmsamUp: false , process\_count: 23, i: 4 INFO: Tue May 29 18:30:51 UTC 2018: EmsamUp: false , process\_count: 23, i: 5 INFO: Tue May 29 18:30:51 UTC 2018: Sleep for 5 min.. Emsam not UP. isEmsamUp: false , process\_count: 23, i: 5 INFO: Tue May 29 18:35:51 UTC 2018: EmsamUp: false , process\_count: 23, i: 6 INFO: Tue May 29 18:35:51 UTC 2018: Sleep for 5 min.. Emsam not UP. isEmsamUp: false , process\_count: 23, i: 6 INFO: Tue May 29 18:40:51 UTC 2018: EmsamUp: false , process\_count: 23, i: 7 INFO: Tue May 29 18:40:51 UTC 2018: Sleep for 5 min.. Emsam not UP. isEmsamUp: false , process\_count: 23, i: 7 INFO: Tue May 29 18:45:51 UTC 2018: EmsamUp: false , process\_count: 23, i: 8 INFO: Tue May 29 18:45:51 UTC 2018: Sleep for 5 min.. Emsam not UP. isEmsamUp: false , process\_count: 23, i: 8 INFO: Tue May 29 18:50:52 UTC 2018: EmsamUp: false , process\_count: 23, i: 9 unt: 23, i: 9, Exiting loop after 40min.m is Not UP. EmsamUp: false , process\_co--More--(97%) INFO: Tue May 29 18:50:52 UTC 2018: All processes are not up INFO: Tue May 29 18:50:52 UTC 2018 DMA backup - pcandma script END

3단계. DMA를 사용하여 PCA 12.X로 데이터 마이그레이션

• PCA 12.1에서 Enabled for DMA restore(DMA 복원용으로 활성화됨) 옵션을 가져오려면 ES(Engineering Special) 패치를 설치해야 합니다.

DMA 옵션은 ES1부터 사용할 수 있습니다.

DMA를 시작하기 전에 최신 ES 패치를 설치하는 것이 좋습니다.

DMA를 시작하기 전에 ES의 read-me 파일을 읽을 수 있습니다.

• 여기에 표시된 대로 SFTP 서버 세부 정보를 지정합니다. SFTP 연결을 확인합니다.

💊 참고: 경로는 사용자 디렉토리 경로를 기준으로 해야 합니다.

사용자 디렉토리가 USER1인 경우

pca는 서버의 호스트 이름입니다(여기서 백업을 선택합니다).

PCA는 DMA 백업을 생성할 때 언급한 경로입니다.

#### vilisity Prime Collaboration Assurance Serviceability

)

| DMA ( View DMA Log )                              |                                             |                                                 |  |  |  |  |  |
|---------------------------------------------------|---------------------------------------------|-------------------------------------------------|--|--|--|--|--|
| sFTP Server (IP Address)                          | 10.106.68.20                                | (i)                                             |  |  |  |  |  |
| sFTP Port                                         | 22                                          |                                                 |  |  |  |  |  |
| Path                                              | PCA/                                        | $\bigcirc$                                      |  |  |  |  |  |
|                                                   | Note: The backup<br>directory               | location is relative to specified ssh user home |  |  |  |  |  |
| User Name                                         | root                                        |                                                 |  |  |  |  |  |
| Password                                          | ••••••                                      | Test Connection 🗸                               |  |  |  |  |  |
|                                                   | Start DMA                                   | View DMA Status Detail                          |  |  |  |  |  |
|                                                   | Note: Please clos<br>migration              | e all active sessions before starting data      |  |  |  |  |  |
|                                                   | Data migration is in progress. Please wait. |                                                 |  |  |  |  |  |
|                                                   |                                             |                                                 |  |  |  |  |  |
| Step 9 of 20: migrating assurance db data from te | mp db to main db                            | is in progress                                  |  |  |  |  |  |

• DMA 프로세스가 시작되면 DMA 화면에서 View DMA Log(DMA 로그 보기)를 사용하여 로그 를 모니터링할 수 있습니다.

| sFTP Server (IP Address)  sFTP Port Enter Port Number Path Path of the file  Data Migration Assistant Log    Si 14833 root cpc_stserver 10:31 Phone synthetic test server Si 14749 root cpc_stserver 10:31 Phone synthetic test server Si 14749 root cpc_pipudaser 10:38 Maintains phone information for reporting purpose Si 14469 root cpc_prerver 10:31 Phone Synthetic test server Si 14749 root cpc_greateserver 11:31 Responsible for Service Quality event generation Si 13543 root cpc_sessioner 11:03 Responsible for data purging Si 13543 root cpc_sessioner 13:03 Manages and monitors live call sessions Si 11554 root emsam_troublesh 13:03 Troubleshots the in-progress conference calls based on APIC-EM Si 9911 root emsam_fault 13:54 Responsible for atarms & events Si 9911 root emsam_concat 14:37 UI server Si 9646 root emsam_nertmonen 14:47 RTMT data collector                                                                                                    | DMA ( View DMA Log )                                                                                                    |                                                                                                    |                                                                                                    |   |
|----------------------------------------------------------------------------------------------------|----------------------------------------------------------------------------------------------------|----------------------------------------------------------------------------------------------------|----------------------------------------------------------------------------------------------------|---|
| SFTP Port       Enter Port Number         Path       Path of the file         Data Migration Assistant Log       >         SI 14833 root cpc_stserver 10:31 Phone synthetic test server       >         SI 14749 root cpc_stserver 10:36 Allows to run IPSLA tests on the devices       >         SI 14749 root cpc_privataser 10:38 Maintains phone information for reporting purpose       >         SI 14469 root cpc_prever 10:36 Allows to run IPSLA tests on the devices       >         SI 14469 root cpc_prever 10:38 Responsible for Service Quality event generation       SI 13543 root cpc_segserver 11:13 Responsible for data purging         SI 14554 root emsam_sessionmo 13:03 Manages and monitors live call sessions       SI 13545 root emsam_fault 13:54 Responsible for data purging         SI 10245 root emsam_fault 13:54 Responsible for alarms & events       SI 9911 root emsam_fault 13:54 Responsible for alarms & events         SI 9225 cmuser emsam_forcat 14:37 UI server       SI 925 cmuser emsam_nerfmonen 14:47 RTMT data collector       *                                                                                                    | sFTP Server (IP Address)                                                                                                    | ****                                                                                                    | 0                                                                                                    |   |
| Path       Path of the file       Image: Control of the second second se | sFTP Port                                                                                                    | Enter Port Number                                                                                                    |                                                                                                    |   |
| Data Migration Assistant Log                                                                                                    | Path                                                                                                    | Path of the file                                                                                                    | Ø                                                                                                    |   |
| Data Migration Assistant Log  SI 14833 root cpc_stserver 10:31 Phone synthetic test server SI 14779 root cpc_srstserver 10:36 Allows to run IPSLA tests on the devices SI 14749 root cpc_lpiudataser 10:38 Maintains phone Information for reporting purpose SI 14669 root cpc_preserver 10:48 Runs Phone Status Tests SI 13691 root cpc_goverserver 11:03 Responsible for Service Quality event generation SI 13543 root cpc_datapurge 11:18 Responsible for fetching data from CUCM to CDT(this maintains the subset-replica of CUCM database) SI 13470 root cpc_datapurge 11:18 Responsible for data purging SI 11553 root emsam_troublesh 13:03 Troubleshoots the in-progress conference calls based on APIC-EM SI 10245 root emsam_fault 13:54 Responsible for alarms & events SI 9911 root emsam_toroublesh 13:03 Troubleshoots the in-progress conference calls based on APIC-EM SI 9925 cmuser emsam_torcat 14:37 UI server SI 9646 root emsam_perfmonen 14:47 RTMT data collector                                                                                                    |                                                                                                    | Mater The backup location is                                                                                                    | relative to annelfied ash user home                                                                                                    |   |
| <ul> <li>SI 14833 root cpc_stserver 10:31 Phone synthetic test server</li> <li>SI 14833 root cpc_ststerver 10:36 Allows to run IPSLA tests on the devices</li> <li>SI 14779 root cpc_piludataser 10:38 Maintains phone information for reporting purpose</li> <li>SI 1469 root cpc_preserver 10:48 Runs Phone Status Tests</li> <li>SI 13691 root cpc_govmserver 11:03 Responsible for Service Quality event generation</li> <li>SI 13543 root cpc_gatapurge 11:18 Responsible for data purging</li> <li>SI 13470 root cpc_datapurge 11:18 Responsible for data purging</li> <li>SI 13553 root emsam_sessionmo 13:03 Manages and monitors live call sessions</li> <li>SI 1554 root emsam_troublesh 13:03 Troubleshoots the in-progress conference calls based on APIC-EM</li> <li>SI 10245 root emsam_fault 13:54 Responsible for alarms &amp; events</li> <li>SI 9911 root emsam_foller 14:14 Device poller</li> <li>SI 9725 cmuser emsam_torcat 14:37 UI server</li> <li>SI 9646 root emsam_perfmonen 14:47 RTMT data collector</li> </ul>                                                                                                    | Data Mi                                                                                                    | igration Assistant Log                                                                                                    |                                                                                                    | > |
| SI 14833 root cpc_stserver 10:31 Phone synthetic test server<br>SI 14779 root cpc_srstserver 10:36 Allows to run IPSLA tests on the devices<br>SI 14749 root cpc_lpludataser 10:38 Maintains phone information for reporting purpose<br>SI 14469 root cpc_prserver 10:48 Runs Phone Status Tests<br>SI 13691 root cpc_qovmserver 11:03 Responsible for Service Quality event generation<br>SI 13543 root cpc_segserver 11:13 Responsible for fetching data from CUCM to CDT(this<br>maintains the subset-replica of CUCM database)<br>SI 13470 root cpc_datapurge 11:18 Responsible for data purging<br>SI 11553 root emsam_sessionmo 13:03 Manages and monitors live call sessions<br>SI 11554 root emsam_fault 13:54 Responsible for alarms & events<br>SI 10245 root emsam_fault 13:54 Responsible for alarms & events<br>SI 9911 root emsam_foller 14:14 Device poller<br>SI 9725 cmuser emsam_tomcat 14:37 UI server<br>SI 9646 root emsam_perfmonen_14:47 RTMT_data_collector.                                                                                                    | 1 million (1997)                                                                                                    |                                                                                                    |                                                                                                    | ÷ |
| SI 9725 cmuser emsam_tomcat 14:37 UI server<br>SI 9646 root emsam_perfmonen_14:47 RTMT data collector                                                                                                    | SI 1483<br>SI 147<br>SI 147<br>SI 1446<br>SI 1365<br>SI 1355<br>mainta<br>SI 1341<br>SI 1155<br>SI 1155<br>APIC-E<br>SI 1021<br>SI 1021 | 33 root cpc_stserver 10:3<br>79 root cpc_ststserver 10<br>49 root cpc_lpiudataser 1<br>69 root cpc_prserver 10:4<br>91 root cpc_govmserver 11<br>43 root cpc_segserver 11<br>ains the subset-replica of<br>70 root cpc_datapurge 11<br>53 root emsam_sessionm<br>54 root emsam_troublesh<br>EM<br>45 root emsam_fault 13:5 | 11 Phone synthetic test server<br>136 Allows to run IPSLA tests on the devices<br>0.38 Maintains phone information for reporting purpose<br>18 Runs Phone Status Tests<br>11:03 Responsible for Service Quality event generation<br>13 Responsible for fetching data from CUCM to CDT(this<br>CUCM database)<br>13 Responsible for data purging<br>0 13:03 Manages and monitors live call sessions<br>13:03 Troubleshoots the in-progress conference calls based on<br>4 Responsible for alarms & events<br>4 Device poller. | · |
| SL9646 root emsam, bertmonen 14'47 RTMT data collector                                                                                                    | SI 9725                                                                                                    | 5 cmuser emsam_tomcat                                                                                                    | 14:37 UI server                                                                                                    |   |
|                                                                                                    | SI 964                                                                                                    | b root emsam bertmonen                                                                                                    | 14:47 RTML data collector                                                                                                    |   |

• DMA 프로세스를 실행하면 GUI가 로그아웃될 수 있습니다. 다시 로그인하면 새 DMA 페이지 로 연결됩니다.

세부 정보를 입력하고 DMA를 다시 실행하면 DMA가 이미 실행 중이라는 메시지가 표시됩니다.

• 또는 로그 파일 로그를 사용하여 CLI에서 상태 로그를 확인할 수도 있습니다.

이 파일은 DMA 작업이 끝날 때 삭제됩니다.

또는 GUI 자체의 View DMA Log(DMA 로그 보기) 옵션에서 확인할 수 있습니다.

# [root@pca log]# more dma\_status.log IN-PROGRESS

• DMA는 20단계 프로세스입니다. 이 20단계를 마치면 서비스가 다시 시작됩니다.

서비스 재시작이 완료되면 VM이 다시 로드됩니다. 재부팅이 완료될 때까지 CLI 및 GUI를 제어할 수 없습니다.

VM이 재부팅되면 serviceability(서비스 가용성) 페이지에서 서비스 상태를 확인합니다.

모든 서비스가 나올 때까지 기다리세요.

### 다음을 확인합니다.

구성이 올바르게 작동하는지 확인하려면 이 섹션을 활용하십시오.

모든 서비스가 실행되고 나면 로그인하여 PCA의 데이터를 검증할 수 있습니다.

#### 문제 해결

이 섹션에서는 설정 문제 해결을 위해 사용할 수 있는 정보를 제공합니다.

PCA 11.x 로그온:

- pcaninfra.log
- analytics\_dma.log => 분석 백업 생성용
- assurance\_backup\_dma.log => Assurance 백업 생성.
- dma\_assurance\_backup\_file\_tran.log => 보장 백업 파일 전송용
- dma\_backup\_file\_tran.log => 분석 백업 파일 전송용
- dma\_backup\_sftp.log
- dma\_debug.log
- pcandma.log => DMA 스크립트가 실행되면 PCA 서비스가 서비스를 다시 시작하는 데 시간 이 걸리는 경우가 있습니다.

PCA 12.x 로그온:

- pcandma.log => 에서는 복구에 대한 자세한 정보를 제공하고 실패를 업데이트합니다.
- analytics\_dma.log
- assurance\_backup\_dma.log
- assurance\_restore\_dma.log
- dma\_assurance\_restore\_file\_tran.log
- dma\_backup\_file\_tran.log
- dma\_debug.log
- dma\_status.log => 이 파일은 DMA 스크립트 끝에서 삭제됩니다.

이 번역에 관하여

Cisco는 전 세계 사용자에게 다양한 언어로 지원 콘텐츠를 제공하기 위해 기계 번역 기술과 수작업 번역을 병행하여 이 문서를 번역했습니다. 아무리 품질이 높은 기계 번역이라도 전문 번역가의 번 역 결과물만큼 정확하지는 않습니다. Cisco Systems, Inc.는 이 같은 번역에 대해 어떠한 책임도 지지 않으며 항상 원본 영문 문서(링크 제공됨)를 참조할 것을 권장합니다.